## UNITED HEALTHCARE NETWORK OF CARE PROVIDERS:

If you would like to search UHC Network of Care Providers:

- 1. Go to <u>https://myuhc.com</u>
- 2. Scroll down then click on "Find a Provider" on the left side of the screen
- 3. Click "Medical Directory"
- 4. Click "Employer and Individual Plans"
- 5. Click on "Shopping Around"
- 6. For the PPO plan, click on "Core" (there are a lot of Core options, make sure to click on the one listed simply as "Core")
- 7. For the HMO plans, click on "Navigate HMO / Navigate Balanced HMO / Navigate Plus HMO"
- 8. If the website doesn't automatically ask for a city, state or zip, click on "Change Location" under the local showing on the center of the screen
- 9. From there, search by categories or by provider name
- 10. A Primary Care Provider (PCP) can be changed in the future (within certain schedules). If someone wants an HMO plan but doesn't find a Primary Care Provider in the system, one can be assigned with the member's authorization